# WiFi Thermostat 561

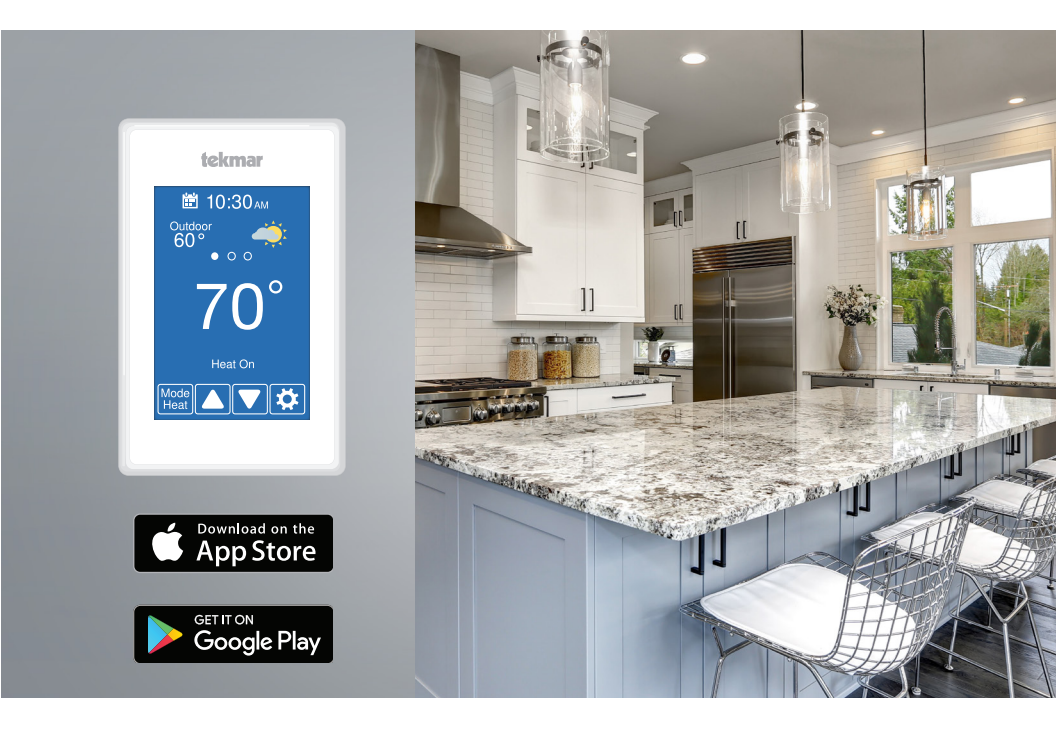

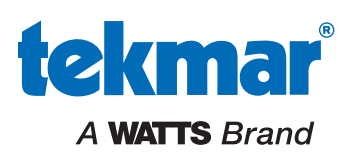

After 60 seconds of inactivity, the thermostat home screen displays only the time and the temperature.

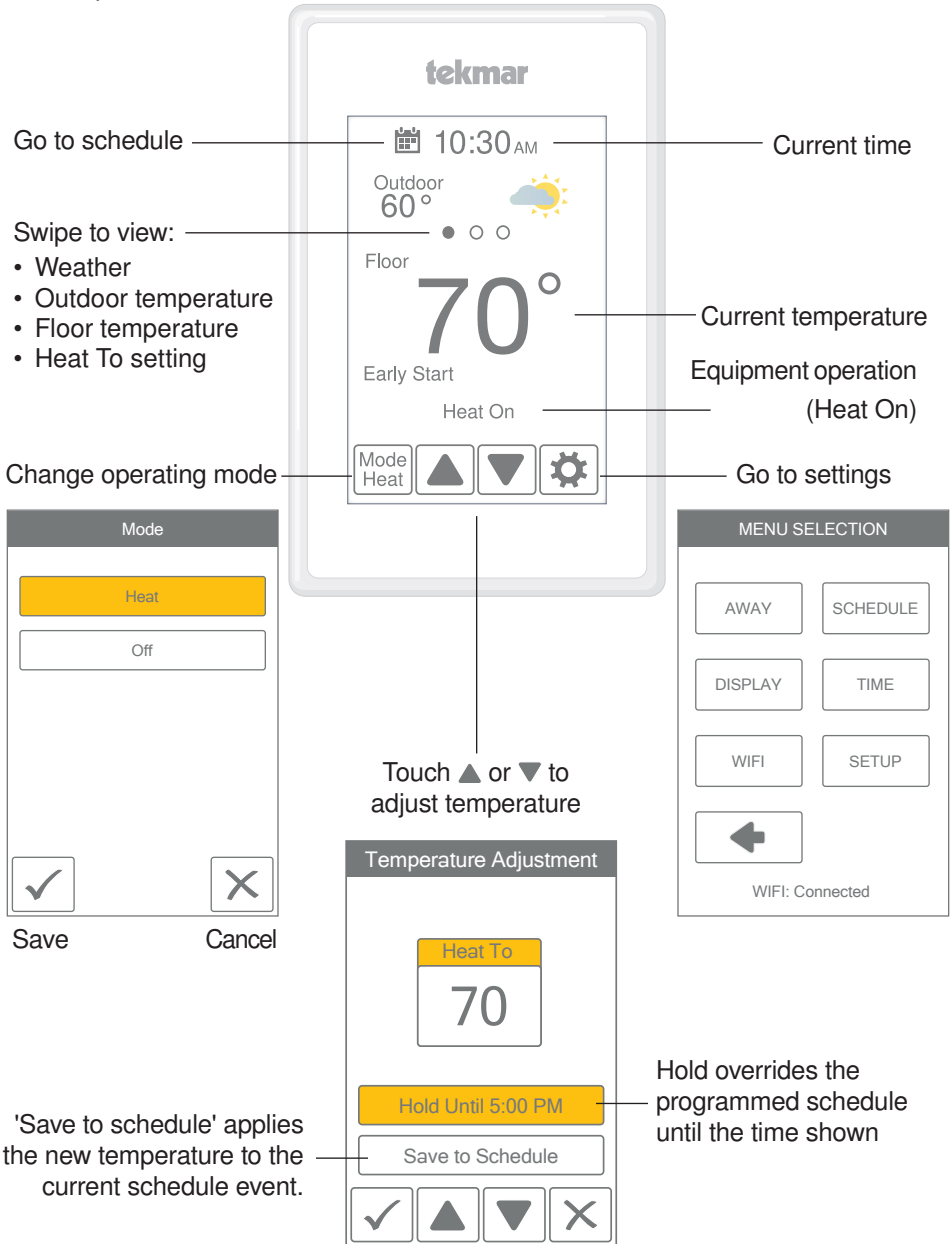

# **User Settings**

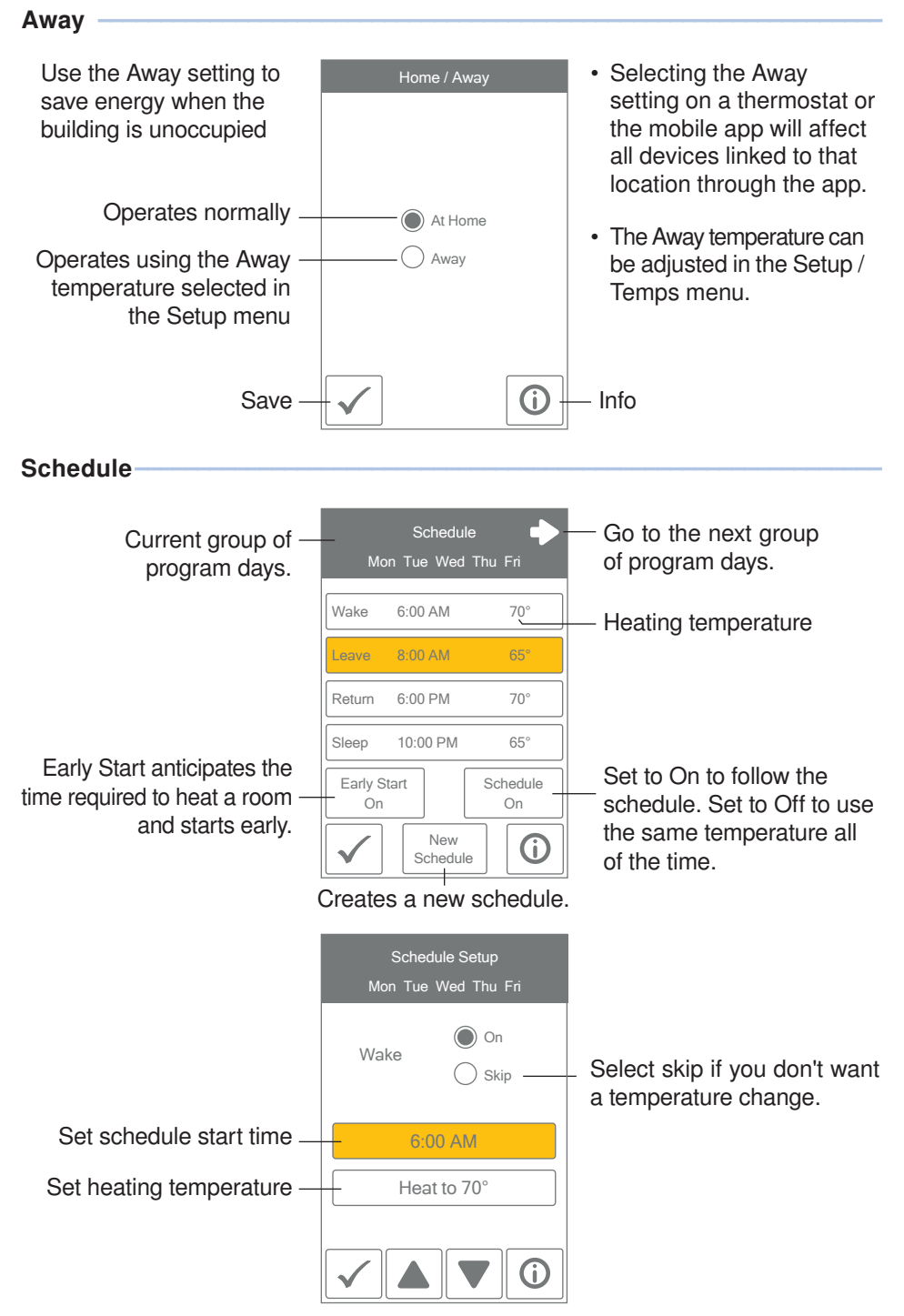

<sup>3</sup> of 12

### Display

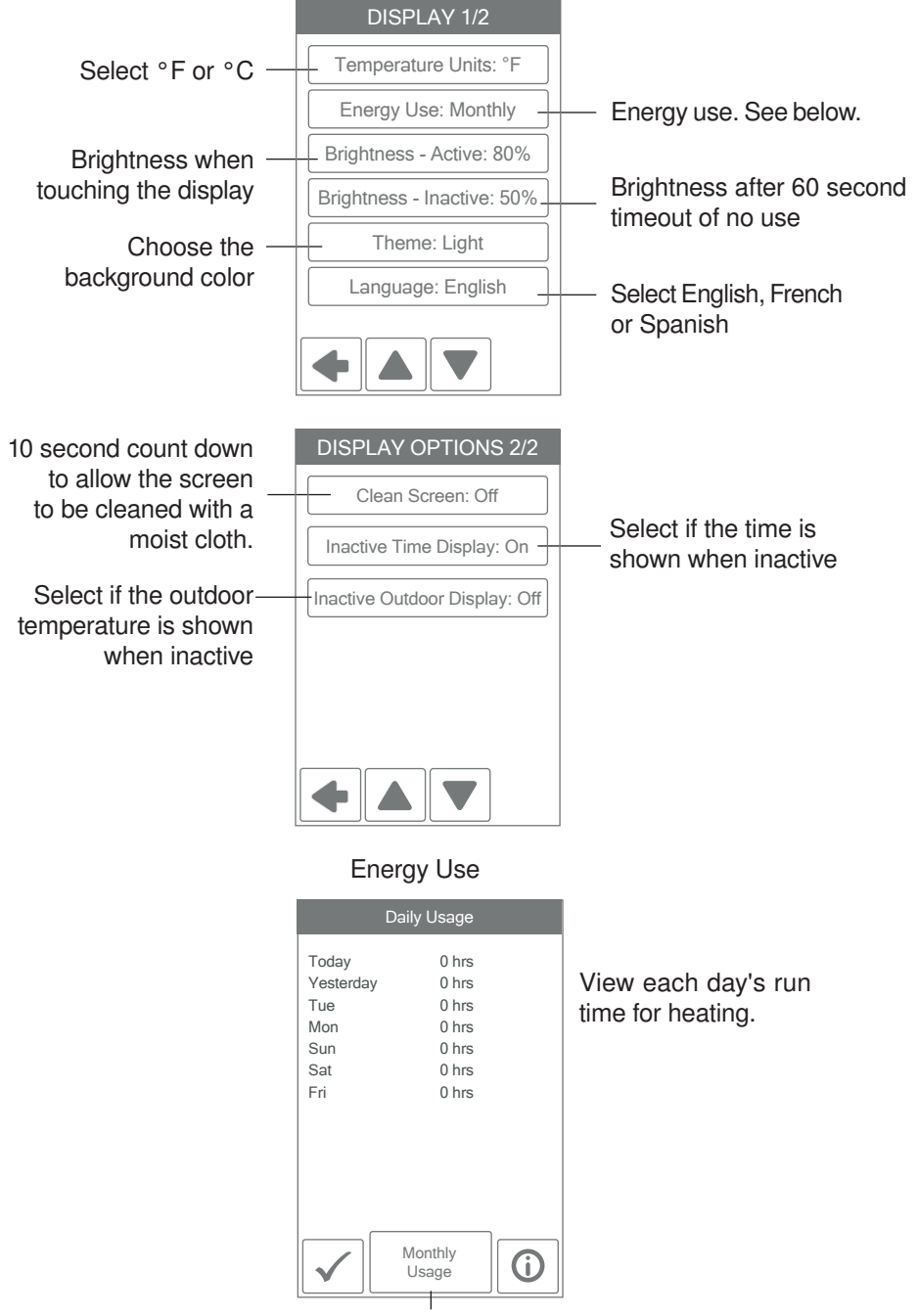

Toggle between Daily and Monthly Usage.

### Time

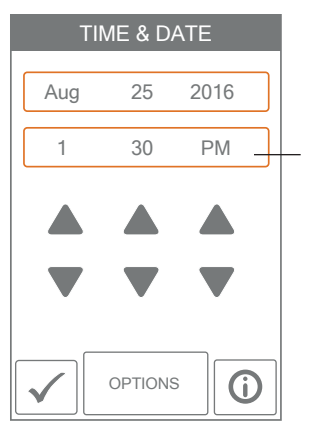

When connected to the Internet, the time can be set automatically.

The time and date can be manually set by highlighting a field and then using the  $\blacktriangle$  or  $\checkmark$  buttons.

Time options are:

- 12 hour or 24 hour time format
- · Automatic or manual time setting
- Time zone
- Daylight savings time

### NOTICE

Incorrectly setting the time and date manually may prevent the thermostat from communicating to the mobile app. Automatic time source is recommended when using an Internet connection.

#### WiFi

#### NOTICE

Before using the WiFi features of this product, you must accept the Terms of Use, as amended from time to time and available at Watts.com/terms-of-use. If you do not accept these terms, this product can still be used without WiFi features.

The thermostat includes a step by step tutorial to setup the WiFi connection.

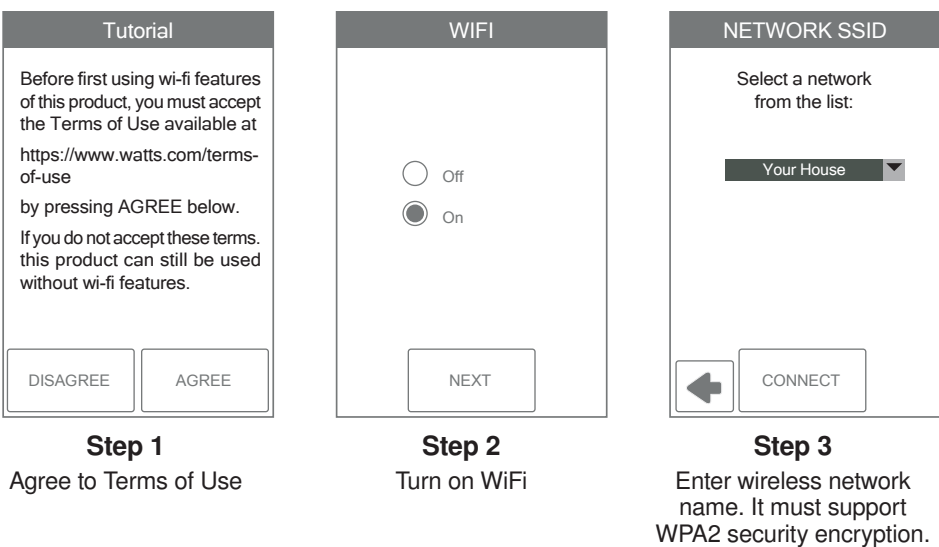

| Enter Password |   |   |        |     |     |
|----------------|---|---|--------|-----|-----|
|                |   |   |        |     |     |
|                |   |   |        |     |     |
| A              | В | С | D      | E   | F   |
| G              | Н |   | J      | К   | L   |
| M              | N | 0 | Р      | Q   | R   |
| S              | Т | U | $\vee$ | W   | X   |
| Y              | Z |   | Shft   | A/1 | Del |
|                |   |   |        |     |     |

Step 4 Enter WiFi password.

| ZIP/Postal |   |   |      |     |     |
|------------|---|---|------|-----|-----|
|            |   |   |      |     |     |
| 1          | 2 | 3 | 4    | 5   | 6   |
| 7          | 8 | 9 |      | -   |     |
| :          | ; | ( |      | \$  | &   |
| @          | " | ŀ | ,    | ?   | !   |
| ,          |   |   | Shft | A/1 | Del |
| ОК         |   |   |      |     |     |

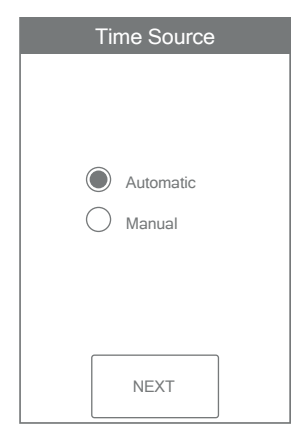

# Step 6

Select if the time is set automatically from the Internet or manually.

Step 5

Enter ZIP or postal code.

This determines your location

for weather information

# Watts® Home App

To view and adjust the WiFi Thermostat using a mobile phone or tablet, download the Watts Home mobile app from the Apple® iTunes® Store or from the Google Play® Store.

### Add Thermostat to App

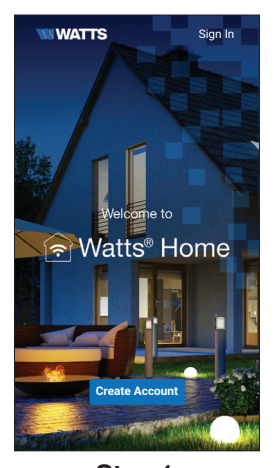

Step 1 Create a new account. Then login using your username and password.

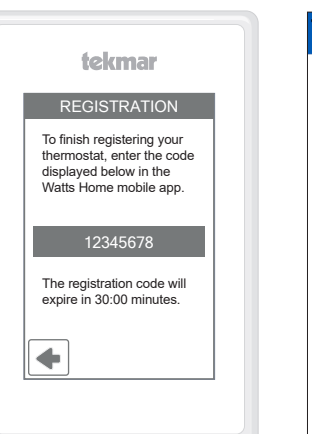

Step 2 On the thermostat, go to WiFi menu and press Register Device.

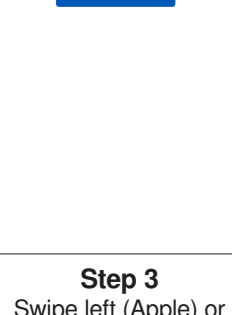

Locations

Home

Home

tekmar 5100 Silver Star Vernon, BC V1B 3K4

Watts 815 Chestnut Street North Andover, MA 01845

**\*** 

÷

Step 3 Swipe left (Apple) or long hold (Android) to edit the Location name.

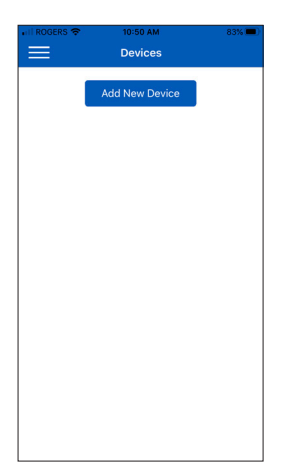

Step 4 Press the Location name and Add New Device.

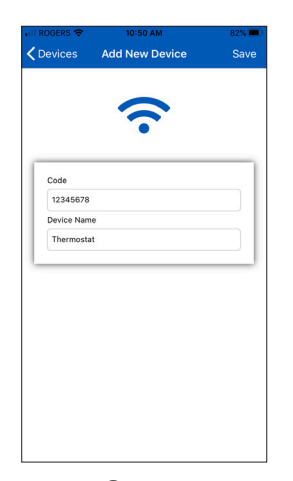

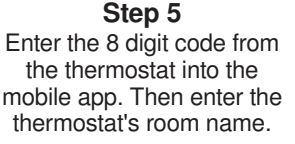

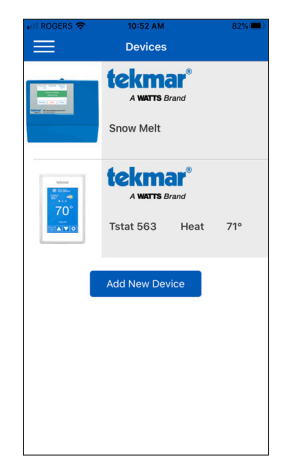

The thermostat is now listed on the Devices page.

# Using the App

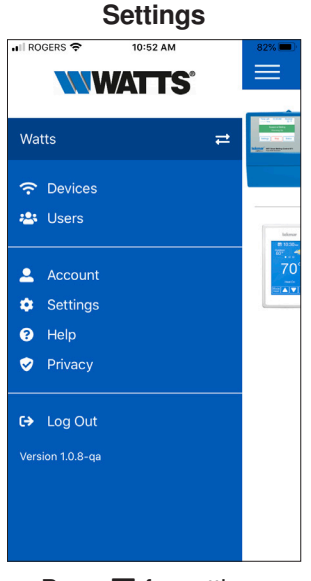

Press  $\equiv$  for settings

### Devices

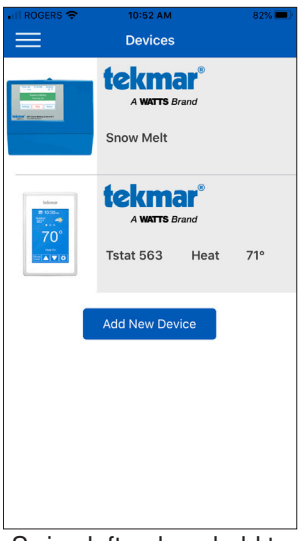

Swipe left or long hold to edit or remove device

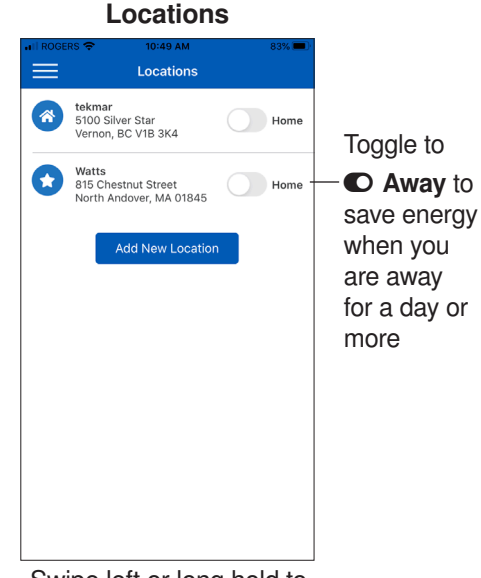

Swipe left or long hold to edit or remove location

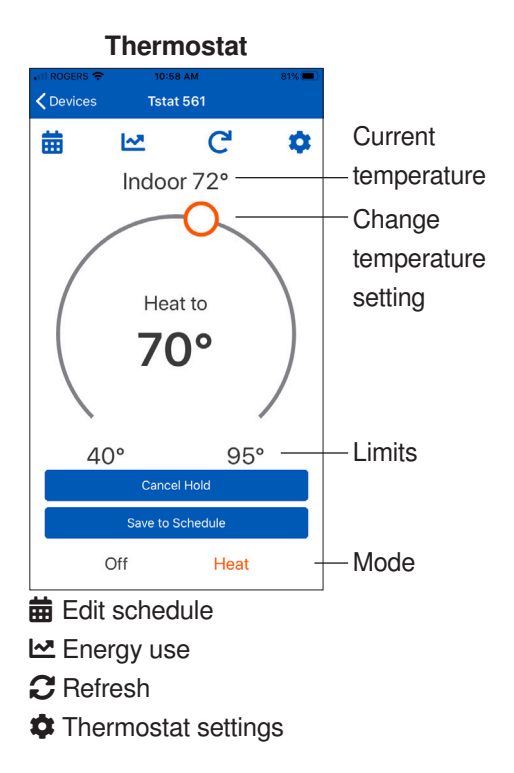

### Settings

| II ROGERS 🗢     | 10:55 AM      | 81% 💻 |
|-----------------|---------------|-------|
| ≡               | User Settings | Save  |
|                 |               |       |
| NOTIFICATIO     | NS            |       |
| Push            |               |       |
| Email           |               |       |
| Text            |               |       |
| Phone Number    |               |       |
| 1555 555        | 5555          | ×     |
| PREFERENC       | ES            |       |
| Language        |               |       |
| English         |               |       |
| Temperature Sca | le            |       |
| Fahrenheit      |               |       |
| Measurement Sc  | ale           |       |
| Imperial        |               |       |

Change the notification and unit settings for your account

### **Invite Users**

| II ROGERS      |                           | 81% 💻 |
|----------------|---------------------------|-------|
| <b>く</b> Users | Invite User               |       |
|                | :                         |       |
| 2              | name@email.com<br>Plumber |       |
|                | Send Invite               |       |
|                |                           |       |
|                | <u></u>                   |       |

Invite other users to access all the devices at a location

# My Account ROCERS \* 10:54 AM BINS Account The following information is managed outside of the Watts Home application

outside of the Watts Home application. Please click the 'Update' button below to make changes in the system of record.

Update your user name

Page left intentionally blank

Page left intentionally blank

## Need help? Go to our website or contact us.

tekmarControls.com | tekmar.customerservice@wattswater.com | 1-800-438-3903

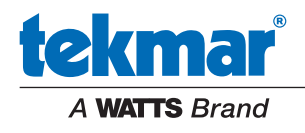

Tel: 1-800-438-3903 • Fax: (250) 984-0815 tekmarControls.com

561\_U - 02/20

©2020 tekmar Control Systems Ltd.